## Installing TWCloud using the installer file on Windows

The installer file includes both Teamwork Cloud (TWCloud) and Teamwork Cloud Admin (TWCloud Admin) in its installation package. Once the installation completes, you will have both TWCloud and TWCloud Admin installed on your machine.

## (I) Warning

If the installation path contains any of the following characters, like '[', ']', '(', ')', '!', '@', '#', '\$', '#', '%', '{', '}', '+', '=', or ';' the installation procedure cannot be completed successfully and the login page will not load. If, for example, the installation path is C:\Program Files\TeamworkCloud, which does not contain any of the special characters, the installation will not fail.

## To install TWCloud by using the installer file on Windows

- 1. Download the installer, twcloud\_190\_sp1\_installer\_win64.exe.
- 2. Right click on the downloaded installer and Run as administrator. The Introduction section will open.

| Teamwork Cloud                                                                                                    |                                                                                                    |
|----------------------------------------------------------------------------------------------------|----------------------------------------------------------------------------------------------------|
|                                                                                                    | Introduction                                                                                                    |
| <ul> <li>Introduction</li> <li>License Agreement</li> <li>Configure machine ip</li> <li>Configure cluster seed no</li> <li>Configure Java</li> <li>Choose Install Folder</li> <li>Pre-Installation Summary</li> <li>Installing</li> <li>Install Complete</li> </ul> | Teamwork Cloud installation<br>It is strongly recommended that you quit all programs before<br>continuing with this installation.<br>Click the 'Next' button to proceed to the next screen. If you want to<br>change something on a previous screen, click the 'Previous' button.<br>You may cancel this installation at any time by clicking the 'Cancel'<br>button. |
| InstallAnywhere Cancel                                                                                                    | Previous                                                                                                    |
| Click Next . The Licer                                                                                                    | nse Agreement section will open.                                                                                                    |
| Accept the license agreement terms                                                                                                    | s and click Next                                                                                                    |

6. Enter the node IP. If your machine is a single node server or the first node in the cluster, enter the IP of your machine,

| Teamwork Cloud                                                                                                    |                                                                                                    |                                                                                                    |
|----------------------------------------------------------------------------------------------------|----------------------------------------------------------------------------------------------------|----------------------------------------------------------------------------------------------------|
|                                                                                                    | (                                                                                                    | Configure cluster seed node ip                                                                                                    |
| <ul> <li>Introduction</li> <li>License Agreement</li> <li>Configure machine ip</li> <li>Configure cluster seed no</li> <li>Configure Java</li> <li>Choose Install Folder</li> <li>Pre-Installation Summary</li> <li>Installing</li> <li>Install Complete</li> </ul> | <ul> <li>If you are setting up a single<br/>cluster, please enter ip of the<br/>what you entered in the previo<br/>- If you are setting up a new menter an ip of one of the existin<br/>Note: Seed node is configured</li> </ul> | e node server or the tirst node in the<br>current machine (The same ip as<br>bus step).<br>ode for the existing cluster, please<br>ng node in the cluster.<br>d contact point for initial, automatic. |
| InstallAnywhere<br>Cancel                                                                                                    | Seed node ip                                                                                                    | 10.1.1.123<br>Previous Next                                                                                                    |

7. Select the Java VM installed on your machine for running TWCloud, for example, C:\Program Files\Java\jdk1.8.0\_192\bin\java.exe, and click

Next

Select a location on your machine where you want to install TWCloud and click open.

. The Pre-Installation Summary section will

| Teamwork Cloud                                                                                                    |                                                                                                    |
|----------------------------------------------------------------------------------------------------|----------------------------------------------------------------------------------------------------|
|                                                                                                    | Choose Install Folder                                                                                                    |
| <ul> <li>Introduction</li> <li>License Agreement</li> <li>Configure machine ip</li> <li>Configure cluster seed no</li> <li>Configure Java</li> <li>Choose Install Folder</li> <li>Pre-Installation Summary</li> <li>Installing</li> <li>Install Complete</li> </ul> | Please choose a destination folder for this installation.         Where Would You Like to Install?         C:\Program Files\TeamworkCloud         Restore Default Folder       Choose |
| InstallAnywhere Cancel                                                                                                    | Previous Next                                                                                                    |

9. Check if everything is correct.

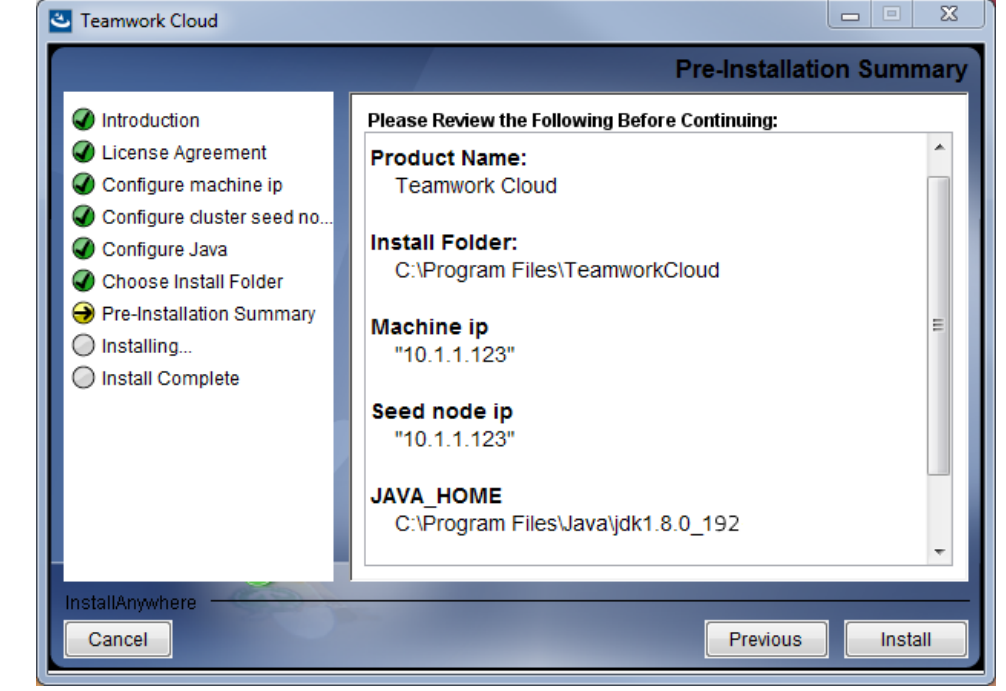

Install 10. Click

The installer will install TWCloud on your machine.

Done

11. Upon successful installation, click

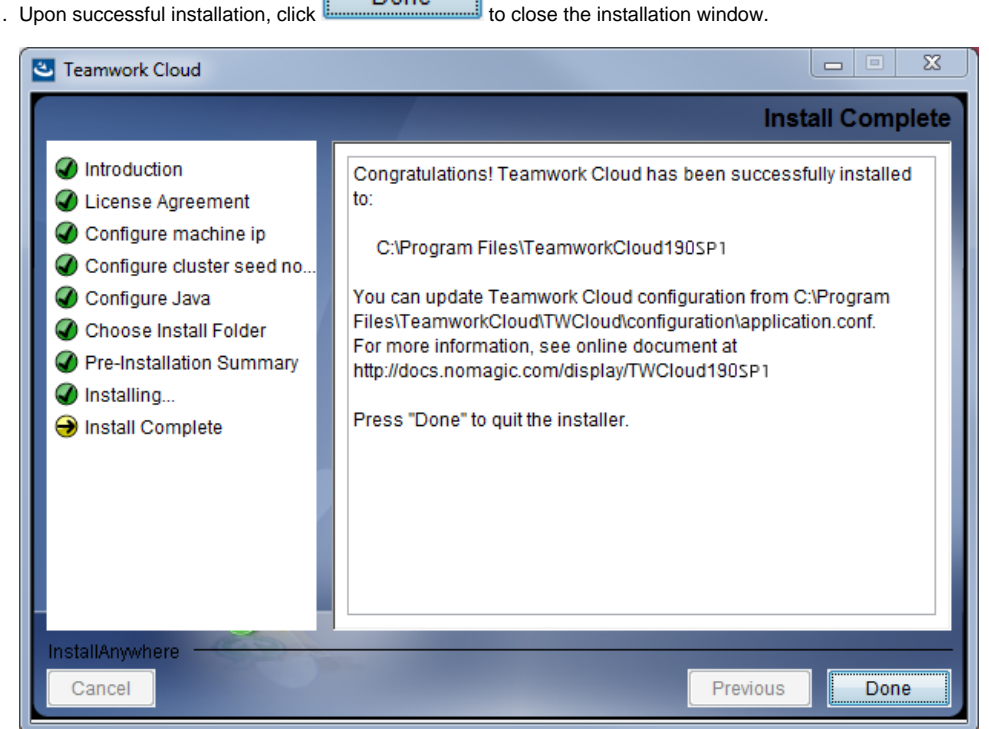

12. Edit the configuration file: C:\Program Files\TeamworkCloud\configuration\application.conf. Search for seeds = , located under the section for the persistence Cassandra section, and replace: localhost with: ip\_address\_of\_cassandra\_node. Search for server =, located in the esi.auth section. Please remove the "#" sign and enter the IP address or FQDN (if accessing via FQDN) of your server.

13. If you are accessing Teamwork Cloud Admin via its FQDN, edit the configuration file: C: Program Files\TeamworkCloud\AuthServer\config\authserver.properties. Search for server.public.host and replace the IP address with the FQDN. Search for authentication.redirect.url.whitelist, and append the following to the entry, https://FQDN:8443/webapp/

- 14. Edit the configuration file for TWC Admin Console: C:\Program Files\TeamworkCloud\WebAppPlatform\shared\conf\webappplatform.properties.
  - twc.admin.username Set it to the username of a local account with Administrator privileges (default is Administrator)
  - twc.admin.password Set it to the password corresponding to the Administrator user (default is Administrator).

- If you changed the **pswd** field in C:\Program Files\TeamworkCloud\configuration\application.conf from the default, you must modify this file accordingly. Search for **authentication.client.secret**.and replace the **CHANGE\_ME** value with the same value as that in **application**.conf.
- 15. Please create a an entry in C:\Windows\System32\drivers\etc\hosts containing the local IP address and the FQDN of your machine, if accessing via FQDN. For example, if your IP address is 10.1.1.123 and your FQDN is mymachine.mydomain.local, it would be in the form:

10.1.1.123 mymachine.mydomain.local

16. Open an administrative command prompt and issue the following commands in order to create service dependencies:

sc config authserver depend= teamworkcloud
sc config webapp depend= teamworkcloud

## What's next?

Starting TWCloud on Windows